# Краткое руководство по эксплуатации Proline 100 EtherNet/IP

Преобразователь с массовым расходомером

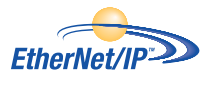

FAL

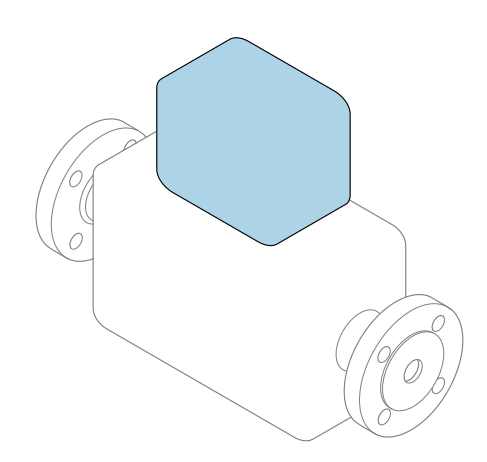

Настоящее краткое руководство по эксплуатации **не** заменяет собой руководство по эксплуатации, входящее в комплект поставки.

Краткое руководство по эксплуатации преобразователя Содержит информацию о преобразователе.

Краткое руководство по эксплуатации датчика → 🖺 3

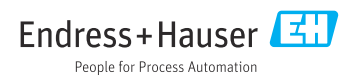

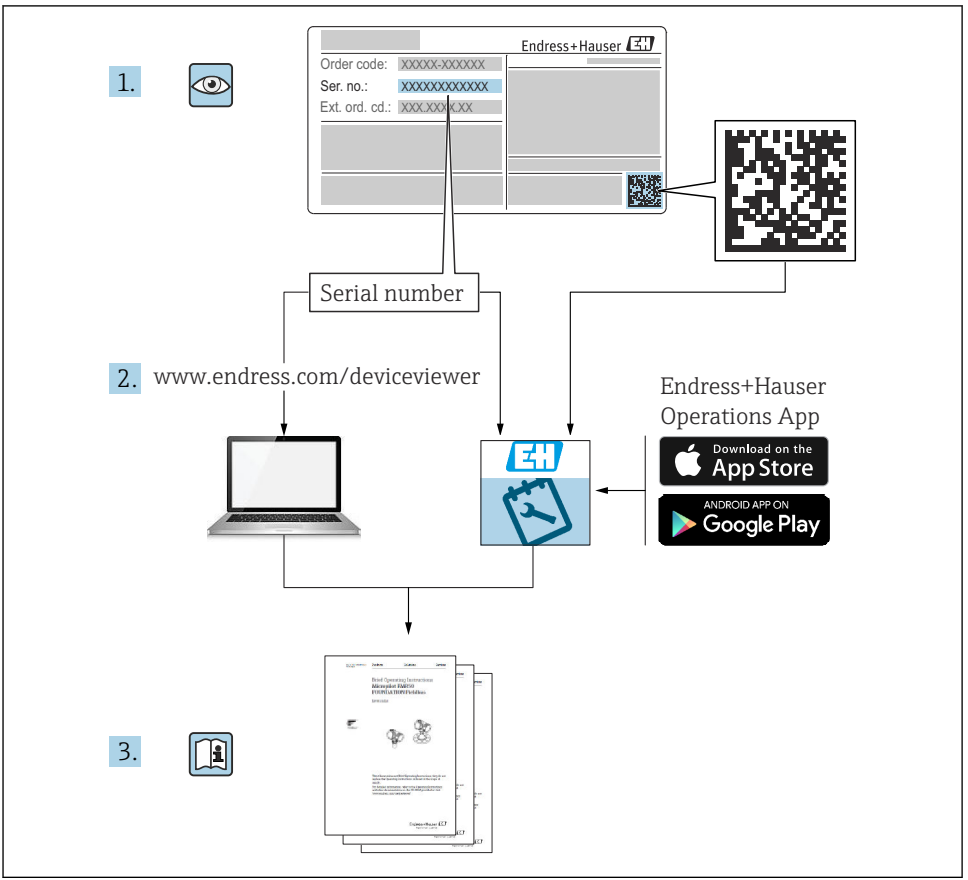

A0023555

# Краткое руководство по эксплуатации прибора

Прибор состоит из электронного преобразователя и датчика.

Процесс ввода в эксплуатацию этих двух компонентов рассматривается в двух отдельных руководствах:

- Краткое руководство по эксплуатации датчика
- Краткое руководство по эксплуатации преобразователя

При вводе прибора в эксплуатацию см. оба кратких руководства по эксплуатации, поскольку их содержимое дополняют друг друга:

#### Краткое руководство по эксплуатации датчика

Краткое руководство по эксплуатации датчика предназначено для специалистов, ответственных за установку измерительного прибора.

- Приемка и идентификация изделия
- Хранение и транспортировка
- Монтаж

#### Краткое руководство по эксплуатации преобразователя

Краткое руководство по эксплуатации преобразователя предназначено для специалистов, ответственных за ввод в эксплуатацию, настройку и регулировку параметров измерительного прибора (до выполнения первого измерения).

- Описание изделия
- Монтаж
- Электрическое подключение
- Опции управления
- Системная интеграция
- Первичный ввод в эксплуатацию
- Информация по диагностике

## Дополнительная документация по прибору

1

Данное краткое руководство по эксплуатации представляет собой **Краткое** руководство по эксплуатации преобразователя.

«Краткое руководство по эксплуатации датчика» можно найти:

- Интернет: www.endress.com/deviceviewer
- Смартфон/планшет: Endress+Hauser Operations App

Более подробная информация о приборе содержится в руководстве по эксплуатации и прочей документации:

- Интернет: www.endress.com/deviceviewer
- Смартфон/планшет: Endress+Hauser Operations App

# Содержание

| <b>1</b><br>1.1                                           | <b>Информация о документе</b><br>Используемые символы                                                                                                    | <b>. 5</b>                                          |
|-----------------------------------------------------------|----------------------------------------------------------------------------------------------------|-----------------------------------------------------|
| <b>2</b><br>2.1<br>2.2<br>2.3<br>2.4<br>2.5<br>2.6        | Основные указания по технике безопасности<br>Требования к работе персонала<br>Назначение<br>Техника безопасности на рабочем месте<br>Безопасность при эксплуатации<br>Безопасность продукции<br>Безопасность информационных технологий                          | • 7<br>• 7<br>• 8<br>• 9<br>• 9<br>• 9              |
| 3                                                         | Описание изделия                                                                                                    | . 9                                                 |
| <b>4</b><br>4.1                                           | <b>Монтаж</b><br>Монтаж измерительного прибора                                                                                                    | <b>10</b><br>10                                     |
| <b>5</b><br>5.1<br>5.2<br>5.3<br>5.4<br>5.5<br>5.6<br>5.7 | Электрическое подключение<br>Электробезопасность<br>Требования, предъявляемые к подключению<br>Подключение прибора<br>Специальные инструкции по подключению<br>Конфигурация аппаратного обеспечения<br>Обеспечение степени защиты<br>Проверка после подключения | <b>12</b><br>12<br>12<br>15<br>18<br>18<br>19<br>20 |
| <b>6</b><br>6.1<br>6.2<br>6.3<br>6.4                      | Опции управления<br>Обзор опций управления<br>Структура и функции меню управления<br>Доступ к меню управления посредством веб-браузера<br>Доступ к меню управления посредством программного обеспечения                                                         | <b>21</b><br>22<br>22<br>28                         |
| 7                                                         | Системная интеграция                                                                                                    | 29                                                  |
| <b>8</b><br>8.1<br>8.2<br>8.3<br>8.4                      | Ввод в эксплуатацию<br>Функциональная проверка<br>Установка языка управления<br>Конфигурирование измерительного прибора<br>Защита параметров настройки от несанкционированного доступа                                                                          | <b>29</b><br>29<br>29<br>29<br>30                   |
| 9                                                         | Диагностическая информация                                                                                                    | 30                                                  |

# 1 Информация о документе

# 1.1 Используемые символы

#### 1.1.1 Символы по технике безопасности

| Символ             | Значение                                                                                                    |
|--------------------|----------------------------------------------------------------------------------------------------|
| \Lambda ОПАСНО     | ОПАСНО!<br>Этот символ предупреждает об опасной ситуации. Допущение такой ситуации<br>приведет к серьезным или смертельным травмам.                  |
| <b>А</b> ОСТОРОЖНО | ОСТОРОЖНО!<br>Этот символ предупреждает об опасной ситуации. Допущение такой ситуации может<br>привести к серьезным или смертельным травмам.         |
| <b>А</b> ВНИМАНИЕ  | <b>ВНИМАНИЕ!</b><br>Этот символ предупреждает об опасной ситуации. Допущение такой ситуации может<br>привести к травмам небольшой и средней тяжести. |
| УВЕДОМЛЕНИЕ        | <b>УКАЗАНИЕ!</b><br>Этот символ указывает на информацию о процедуре и на другие действия, которые<br>не приводят к травмам.                          |

### 1.1.2 Описание информационных символов

| Символ | Значение                                                               | Символ    | Значение                                                                          |
|--------|------------------------------------------------------------------------|-----------|-----------------------------------------------------------------------------------|
|        | Разрешено<br>Означает разрешенные процедуры,<br>процессы или действия. |           | Предпочтительно<br>Означает предпочтительные<br>процедуры, процессы или действия. |
| X      | Запрещено<br>Означает запрещенные процедуры,<br>процессы или действия. | i         | Подсказка<br>Указывает на дополнительную<br>информацию.                           |
|        | Ссылка на документацию                                                 |           | Ссылка на страницу                                                                |
|        | Ссылка на рисунок                                                      | 1., 2., 3 | Серия шагов                                                                       |
| 4      | Результат действия                                                     |           | Внешний осмотр                                                                    |

### 1.1.3 Электротехнические символы

| Символ | Значение                    | Символ   | Значение                                                                                                    |
|--------|-----------------------------|----------|----------------------------------------------------------------------------------------------------|
|        | Постоянный ток              | $\sim$   | Переменный ток                                                                                                  |
| ~      | Постоянный и переменный ток | <u> </u> | Заземление<br>Клемма заземления, которая еще до<br>подключения уже заземлена<br>посредством системы заземления. |

| Символ | Значение                                                                                                    |
|--------|----------------------------------------------------------------------------------------------------|
|        | Защитное заземление (РЕ)<br>Клемма, которая должна быть подсоединена к заземлению перед выполнением других<br>соединений.                                                                                                    |
|        | <ul> <li>Клеммы заземления расположены на внутренней и наружной поверхности прибора:</li> <li>Внутренняя клемма заземления служит для подключения защитного заземления к линии электропитания;</li> <li>Наружная клемма заземления служит для подключения прибора к системе заземления установки.</li> </ul> |

### 1.1.4 Символы для обозначения инструментов

| Символ | Значение                       | Символ                       | Значение          |
|--------|--------------------------------|------------------------------|-------------------|
| 0      | Звездообразная отвертка (Torx) |                              | Плоская отвертка  |
| •      | Крестовая отвертка             | $\bigcirc \not \blacksquare$ | Шестигранный ключ |
| Ń      | Рожковый гаечный ключ          |                              |                   |

### 1.1.5 Символы на рисунках

| Символ   | Значение           | Символ         | Значение                                   |
|----------|--------------------|----------------|--------------------------------------------|
| 1, 2, 3, | Номера пунктов     | 1., 2., 3      | Серия шагов                                |
| A, B, C, | Виды               | A-A, B-B, C-C, | Разделы                                    |
| EX       | Взрывоопасная зона | ×              | Безопасная среда (невзрывоопасная<br>зона) |
| ≈➡       | Направление потока |                | ·                                          |

# 2 Основные указания по технике безопасности

### 2.1 Требования к работе персонала

Персонал должен соответствовать следующим требованиям:

- Обученные квалифицированные специалисты должны иметь соответствующую квалификацию для выполнения конкретных функций и задач.
- Получить разрешение на выполнение данных работ от руководства предприятия.
- Ознакомиться с нормами федерального/национального законодательства.
- Перед началом работы внимательно ознакомиться с инструкциями, представленными в руководстве, с дополнительной документацией, а также с сертификатами (в зависимости от цели применения).
- Следовать инструкциям и соблюдать основные условия.

### 2.2 Назначение

#### Назначение и рабочая среда

- Измерительный прибор, описанный в данном кратком руководстве по эксплуатации, предназначен только для измерения расхода жидкостей и газов.
- Измерительный прибор, описанный в данном кратком руководстве по эксплуатации, предназначен только для измерения расхода жидкостей.

В зависимости от заказанного исполнения прибор также можно использовать для измерения в потенциально взрывоопасных, горючих, ядовитых и окисляющих средах.

Измерительные приборы, предназначенные для использования во взрывоопасных зонах, для гигиенических применений, а также для применений с повышенным риском, вызванным рабочим давлением, имеют соответствующую маркировку на заводской табличке.

Чтобы убедиться, что прибор остается в надлежащем состоянии в течение всего времени работы:

- Придерживайтесь указанного диапазона давления и температуры;
- Эксплуатируйте прибор в полном соответствии с данными на заводской табличке и общими условиями эксплуатации, приведенными в настоящем руководстве и в дополнительных документах;
- Проверьте, основываясь на данных заводской таблички, разрешено ли использовать прибор в опасных зонах (например, взрывозащита, безопасность резервуара под давлением);
- Используйте измерительный прибор только с теми средами, в отношении которых смачиваемые части прибора обладают достаточной стойкостью;
- Если измерительный прибор эксплуатируется при температуре, отличной от атмосферной, обеспечьте строгое соблюдение базовых условий, приведенных в сопутствующей документации по прибору: раздел «Документация»;
- Обеспечьте постоянную защиту прибора от коррозии, вызываемой влиянием окружающей среды.

#### Использование не по назначению

Ненадлежащее использование может привести к снижению уровня безопасности. Изготовитель не несет ответственности за повреждения, вызванные неправильным использованием или использованием прибора не по назначению.

### **А** ОСТОРОЖНО

# Опасность разрушения в результате воздействия агрессивных или абразивных жидкостей.

- Проверьте совместимость жидкости процесса с материалом датчика.
- Убедитесь, что все контактирующие с жидкостью материалы устойчивы к ее воздействию.
- Придерживайтесь указанного диапазона давления и температуры.

### УВЕДОМЛЕНИЕ

#### Проверка критичных случаев:

В отношении специальных жидкостей и жидкостей для очистки Endress+Hauser обеспечивает содействие при проверке коррозионной стойкости смачиваемых материалов, однако гарантии при этом не предоставляются, поскольку даже незначительные изменения в температуре, концентрации или степени загрязнения в условиях технологического процесса могут привести к изменению коррозионной стойкости.

#### Остаточные риски

### **А** ОСТОРОЖНО

# Работа электронного модуля и воздействие продукта могут приводить к нагреву поверхностей. Риск получения ожога!

 При повышенной температуре жидкости обеспечьте защиту от прикосновения для предотвращения ожогов.

Применяется только к приборам Proline Promass E, F, O, X и Cubemass C

### **А** ОСТОРОЖНО

#### Опасность повреждения корпуса в результате разрыва измерительной трубы!

В случае разрыва измерительной трубы в исполнении прибора, не оборудованного разрывным диском, возможно повышение давления в корпусе сенсора. Это может привести к разрыву или неустранимому повреждению корпуса сенсора.

### 2.3 Техника безопасности на рабочем месте

При работе с прибором:

 в соответствии с федеральным/национальным законодательством персонал должен использовать средства индивидуальной защиты.

Во время проведения сварочных работ на трубопроводах:

• запрещается заземлять сварочный аппарат через измерительный прибор.

В случае работы с прибором мокрыми руками:

 вследствие повышения риска поражения электрическим током следует надевать перчатки.

### 2.4 Безопасность при эксплуатации

Опасность травмирования.

- При эксплуатации прибор должен находиться в технически исправном и отказоустойчивом состоянии.
- Ответственность за отсутствие помех при эксплуатации прибора несет оператор.

### 2.5 Безопасность продукции

Благодаря тому, что прибор разработан в соответствии с передовой инженернотехнической практикой, он удовлетворяет современным требованиям безопасности, прошел испытания и поставляется с завода в состоянии, безопасном для эксплуатации.

Он отвечает основным стандартам безопасности и требованиям законодательства. как указано в «Декларации соответствия EC», и тем самым удовлетворяет требованиям нормативных документов EC. Endress+Hauser подтверждает указанное соответствие нанесением маркировки CE на прибор.

### 2.6 Безопасность информационных технологий

Гарантия действует только в том случае, если установка и использование устройства производится согласно инструкциям, изложенным в Руководстве по эксплуатации. Устройство оснащено механизмом обеспечения защиты, позволяющим не допустить внесение каких-либо непреднамеренных изменений в установки устройства.

Безопасность информационных технологий соответствует общепринятым стандартам безопасности оператора и разработана с целью предоставления дополнительной защиты устройства, в то время как передача данных прибора должна осуществляться операторами самостоятельно.

# 3 Описание изделия

Прибор состоит из электронного преобразователя и датчика.

Прибор доступен в компактном исполнении: Преобразователь и датчик находятся в одном корпусе.

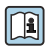

Для получения дополнительной информации об изделии см. руководство по эксплуатации прибора.

# 4 Монтаж

Подробную информацию о монтаже датчика см. в кратком руководстве по эксплуатации датчика → 🗎 3.

## 4.1 Монтаж измерительного прибора

### 4.1.1 Поворот дисплея

Местный дисплей доступен только для следующих вариантов исполнения прибора: Код заказа для варианта «Дисплей; управление», опция **В**: 4-строчный; с подсветкой, по протоколу связи.

Для улучшения читаемости дисплей можно повернуть.

### Вариант исполнения в алюминиевом корпусе

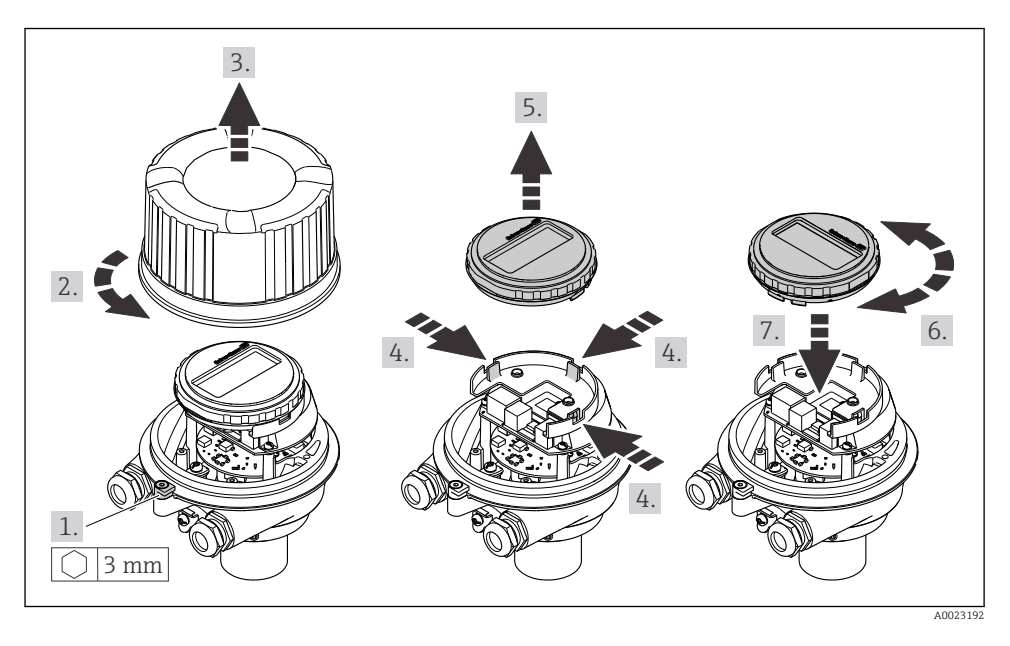

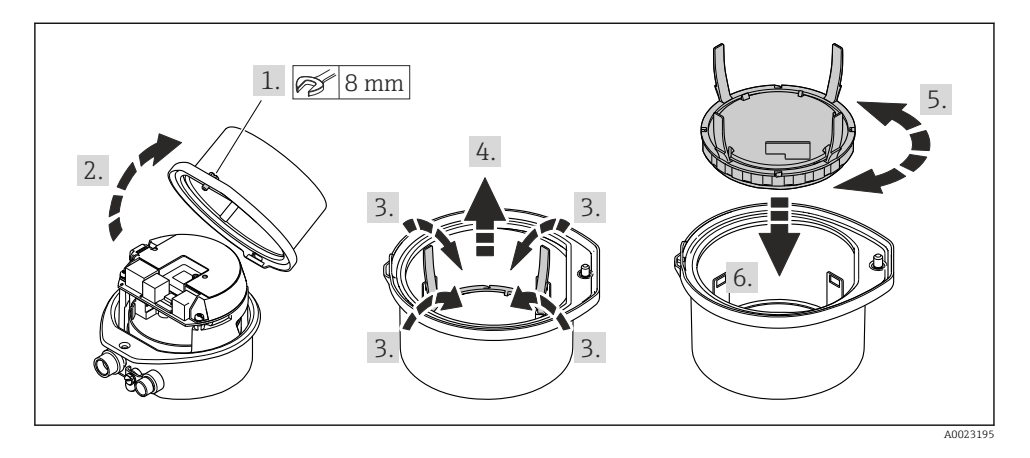

### Варианты исполнения в компактном и сверхкомпактном корпусах

# 5 Электрическое подключение

### **А** ОСТОРОЖНО

# Токоведущие части! Ненадлежащая работа с электрическими подключениями может привести к поражению электрическим током.

- Установите отключающее устройство (размыкатель или автоматический выключатель), с тем чтобы можно было легко отключить прибор от источника питания.
- ▶ В дополнение к предохранителю прибора следует включить в схему установки блок защиты от перегрузки по току с номиналом не более 16 А.

## 5.1 Электробезопасность

В соответствии с применимыми национальными правилами.

### 5.2 Требования, предъявляемые к подключению

#### 5.2.1 Необходимые инструменты

- Для кабельных вводов: используйте соответствующие инструменты.
- Для крепежного зажима (на алюминиевый корпус): установочный винт 3 мм.
- Для крепежного винта (на корпус из нержавеющей стали): рожковый гаечный ключ 8 мм.
- Устройство для снятия изоляции с проводов.
- При использовании многожильных кабелей: обжимной инструмент для концевых обжимных втулок.

### 5.2.2 Требования к соединительному кабелю

Соединительные кабели, предоставляемые заказчиком, должны соответствовать следующим требованиям.

### Разрешенный диапазон температуры

- Необходимо соблюдать инструкции по монтажу, которые применяются в стране установки.
- Кабели должны быть пригодны для работы при предполагаемой минимальной и максимальной температуре.

### Кабель источника питания (с проводником для внутренней клеммы заземления)

Подходит стандартный кабель.

### Сигнальный кабель

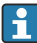

Для коммерческого учета все сигнальные линии должны быть выполнены экранированными кабелями с оплеткой из луженой меди и оптическим покрытием не менее ≥ 85 %. Экранированный кабель должен быть подключен с обеих сторон.

Импульсный/частотный/релейный выход

Подходит стандартный кабель.

#### EtherNet/IP

Витая пара Ethernet категории 5 или выше.

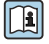

См. https://www.odva.org«Руководство по планированию и установке среды EtherNet/IP».

#### Диаметр кабеля

- Поставляемые кабельные уплотнения: M20 × 1,5 с кабелем диаметром 6 до 12 мм (0,24 до 0,47 дюйм).
- Пружинные клеммы: Провода с поперечным сечением 0,5 до 2,5 мм<sup>2</sup> (20 до 14 AWG).

#### 5.2.3 Назначение клемм

Назначение клемм для электрического подключения прибора можно найти на заводской табличке подключений модуля электроники.

Кроме того, прибор в исполнении с интерфейсом Modbus RS485 поставляется с искробезопасным барьером Promass 100, на заводской табличке которого также имеется информация о клеммах.

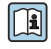

Подробные сведения о назначении клемм см. в руководстве по эксплуатации прибора → 🗎 3

#### Преобразователь

Исполнение прибора для работы по протоколу связи EtherNet/IP

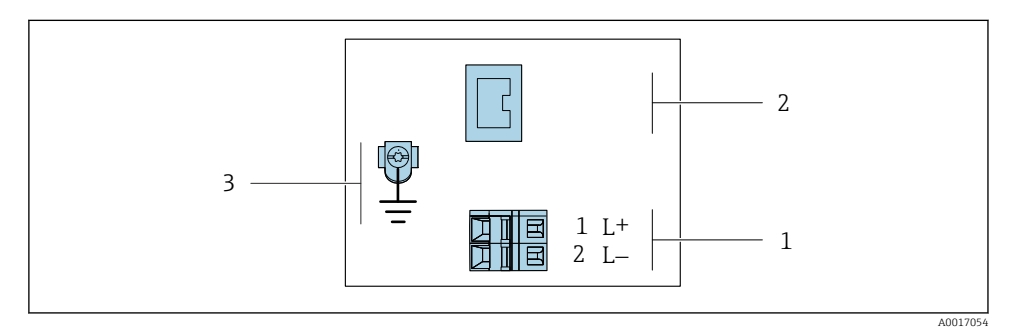

🖻 1 Назначение клемм EtherNet/IP

- 1 Источник питания: 24 В пост. тока
- 2 Выход: EtherNet/IP
- 3 Подключение кабельного экрана (сигналы входа-выхода) при наличии и/или защитного заземления от напряжения питания, если имеется. Не для опции С: сверхкомпактное гигиеническое исполнение, нержавеющая сталь.

### Искробезопасный защитный барьер Promass 100

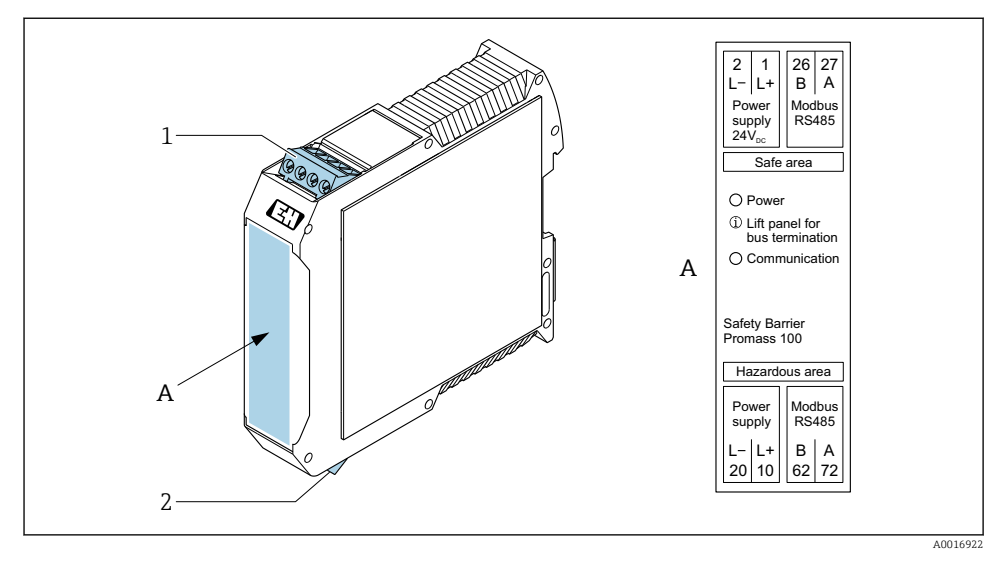

🖻 2 Искробезопасный защитный барьер Promass 100 с клеммами

- 1 Невзрывоопасная зона и зона 2/разд. 2
- 2 Искробезопасная зона

### 5.2.4 Назначение контактов, разъем прибора

#### Напряжение питания

| 2             | Конт<br>акт |    | Назначение                             |
|---------------|-------------|----|----------------------------------------|
|               | 1           | L+ | DC 24 B                                |
|               | 2           |    | Не используется                        |
| 3 + 0 Q G + 1 | 3           |    | Не используется                        |
|               | 4           | L- | DC 24 B                                |
| -5            | 5           |    | Заземление/экранирование <sup>1)</sup> |
| 4             | 4 Кодир     |    | Разъем/гнездо                          |
| A0029042      | A           | A  | Разъем                                 |

 Подключение к защитному заземлению и/или экранированию от напряжения питания, если таковое имеется. Не для опции С: сверхкомпактное гигиеническое исполнение, нержавеющая сталь. Примечание: между соединительной гайкой кабеля М12 и корпусом преобразователя имеется металлическое соединение.

#### Разъем прибора для передачи сигналов (со стороны прибора)

| 2         | Конт | Назначение |               |
|-----------|------|------------|---------------|
|           | акт  |            |               |
|           | 1    | +          | Тх            |
|           | 2    | +          | Rx            |
| 1 + 0 + 3 | 3    | -          | Тх            |
|           | 4    | -          | Rx            |
|           | Коди | ровка      | Разъем/гнездо |
| 4         | I    | )          | Гнездо        |
| 40016812  |      |            |               |

#### 5.2.5 Подготовка измерительного прибора

#### УВЕДОМЛЕНИЕ

#### Недостаточное уплотнение корпуса!

Возможно существенное снижение технической надежности измерительного прибора.

- Используйте подходящие кабельные уплотнители, соответствующие требуемой степени защиты.
- 1. Если установлена заглушка, удалите ее.
- При поставке измерительного прибора без кабельных уплотнений: Подберите подходящее кабельное уплотнение для соответствующего соединительного кабеля.

### 5.3 Подключение прибора

#### УВЕДОМЛЕНИЕ

#### Неправильное подключение нарушает электробезопасность!

- К выполнению работ по электрическому подключению допускаются только специалисты, имеющие надлежащую квалификацию.
- Обеспечьте соблюдение федеральных/национальных норм и правил.
- Обеспечьте соблюдение местных правил техники безопасности на рабочем месте.
- Перед подсоединением дополнительных кабелей всегда подключайте сначала защитное заземление ().
- При использовании в потенциально взрывоопасных средах изучите информацию, приведенную для прибора в специальной документации по взрывозащите.

#### 5.3.1 Подключение преобразователя

Подключение преобразователя зависит от следующих кодов заказа:

- Исполнение корпуса: компактный или сверхкомпактный
- Вариант подключения: разъем прибора или клеммы

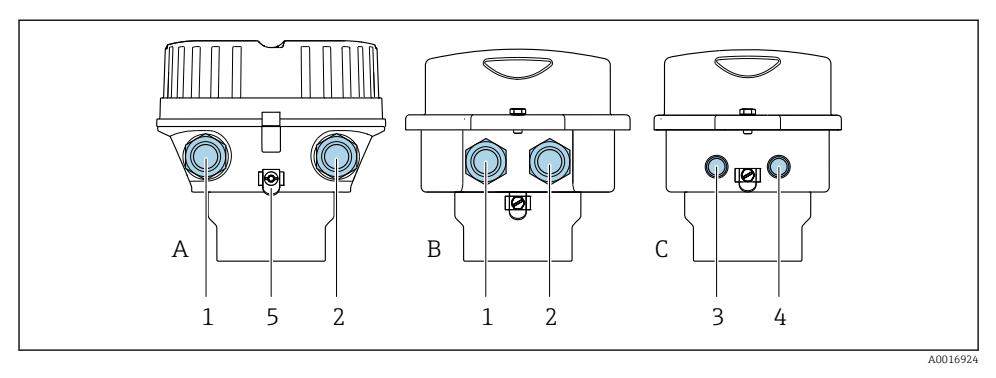

#### 🖻 3 🔹 Варианты исполнения корпуса и подключения

- А Исполнение корпуса: компактное, алюминий с покрытием
- В Исполнение корпуса: компактное, гигиеническое, из нержавеющей стали
- С Исполнение корпуса: сверхкомпактное, гигиеническое, из нержавеющей стали
- 1 Кабельный ввод или разъем прибора для кабеля передачи сигнала
- 2 Кабельный ввод или разъем прибора для кабеля сетевого напряжения
- 3 Разъем прибора для передачи сигнала
- 4 Разъем прибора для сетевого напряжения
- 5 Клеммы заземления. Для оптимизации заземления/экранирования рекомендуется использовать кабельные наконечники, трубные хомуты или заземляющие диски.

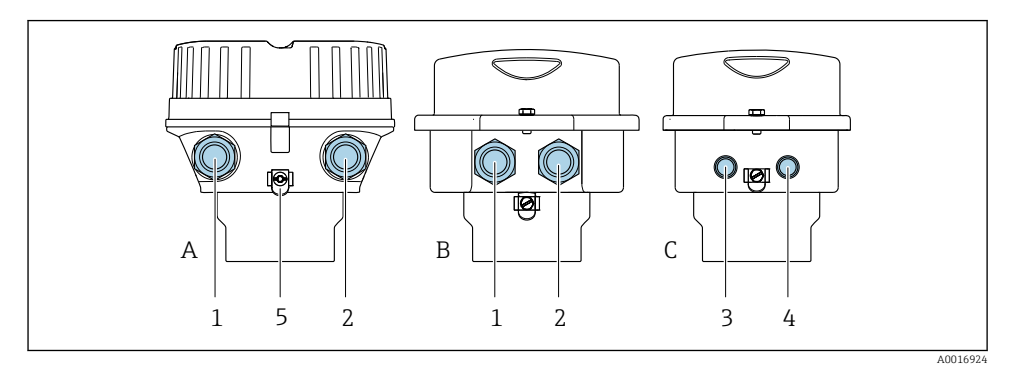

#### 🖻 4 Варианты исполнения корпуса и подключения

- А Исполнение корпуса: компактное, алюминий с покрытием
- В Исполнение корпуса: компактное, из нержавеющей стали
- С Исполнение корпуса: сверхкомпактное, из нержавеющей стали
- 1 Кабельный ввод или разъем прибора для кабеля передачи сигнала
- 2 Кабельный ввод или разъем прибора для кабеля сетевого напряжения
- 3 Разъем прибора для передачи сигнала
- 4 Разъем прибора для сетевого напряжения
- 5 Клеммы заземления. Для оптимизации заземления/экранирования рекомендуется использовать кабельные наконечники, трубные хомуты или заземляющие диски.

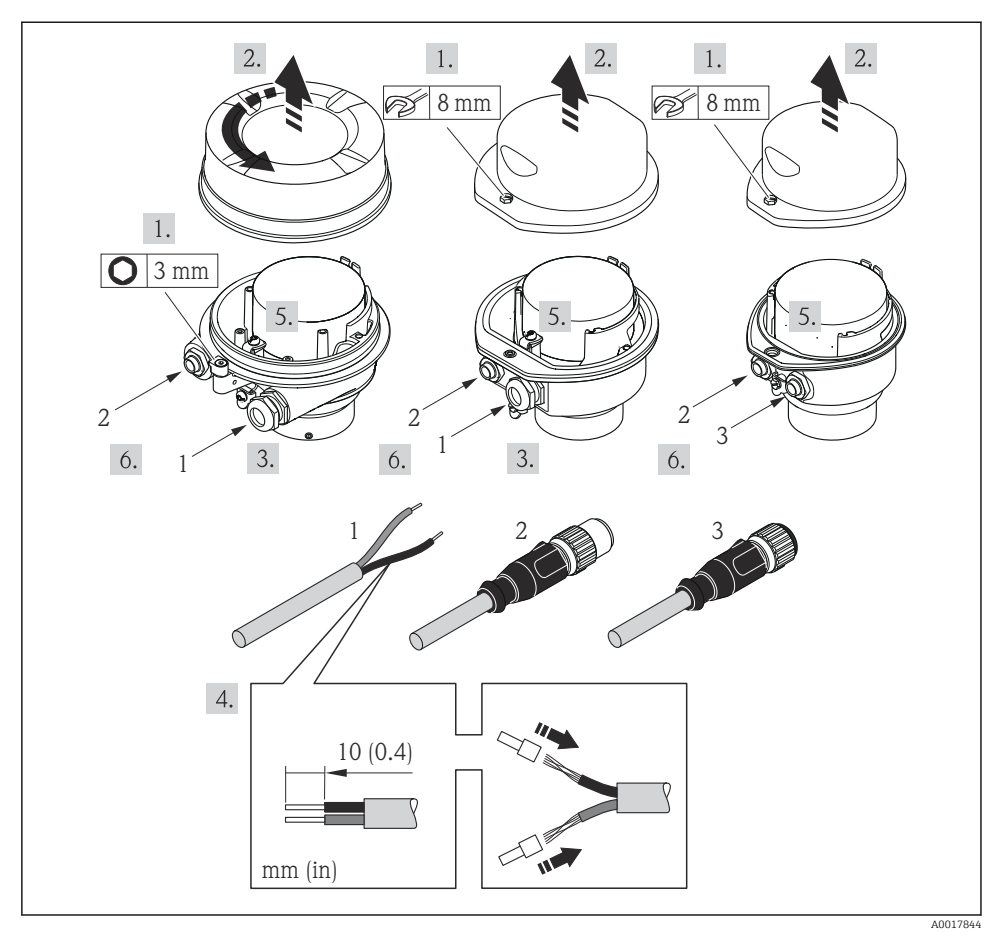

- 🖻 5 Исполнения прибора с примерами подключения
- 1 Кабель
- 2 Разъем прибора для передачи сигнала
- 3 Разъем прибора для сетевого напряжения

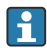

В зависимости от исполнения корпуса отключите локальный дисплей от главного модуля электроники: руководство по эксплуатации для прибора .

▶ Подключите кабель в соответствии с назначением клемм → В 13 или назначением контактов разъема прибора.

### 5.4 Специальные инструкции по подключению

### 5.4.1 Примеры подключения

### EtherNet/IP

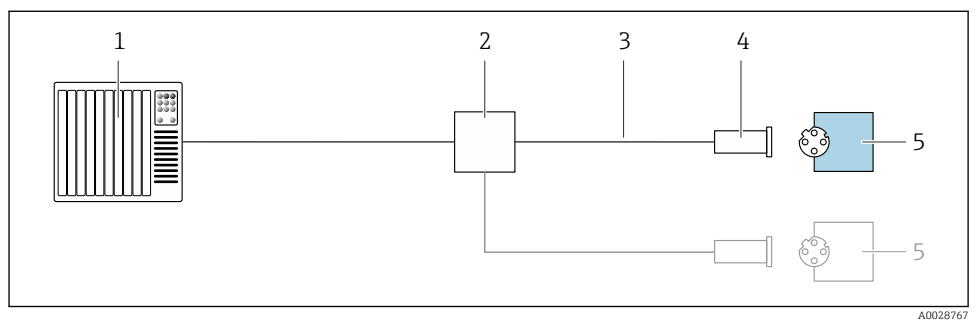

#### 🖻 6 Пример подключения для EtherNet/IP

- 1 Система управления (например, ПЛК)
- 2 Коммутатор Ethernet
- 3 Соблюдайте спецификации кабелей
- 4 Разъем прибора
- 5 Преобразователь

### 5.5 Конфигурация аппаратного обеспечения

### 5.5.1 Настройка адреса прибора

#### EtherNet/IP

Сетевая конфигурация IP-адреса измерительного прибора возможна с помощью DIP-переключателей.

### Адресные данные

| IP-адрес и параметры конфигурации                                                                                                    |              |           |              |  |  |
|----------------------------------------------------------------------------------------------------|--------------|-----------|--------------|--|--|
| 1-й октет                                                                                                    | 2-й октет    | 3-й октет | 4-й октет    |  |  |
| 192.                                                                                                    | 168.         | 1.        | XXX          |  |  |
|                                                                                                    | $\downarrow$ |           | $\downarrow$ |  |  |
| <ul> <li>Ф</li> <li>Возможна настройка только с помощью программной адресации Возможна настройка с помощью</li> <li>программной и аппаратной</li> <li>адресации</li> </ul> |              |           |              |  |  |

| Диапазон IP-адресов                   | 1 до 254 (4-й октет) |
|---------------------------------------|----------------------|
| Широковещательный пакет<br>IP-адресов | 255                  |

| Режим адресации работ во          | Программная адресация; все DIP-переключатели для аппаратной адресации |
|-----------------------------------|-----------------------------------------------------------------------|
| взрывоопасных зонах               | установлены в выключенное положение.                                  |
| IP-адрес для<br>взрывоопасных зон | Активный DHCP-сервер                                                  |

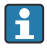

#### Для программной адресации прибора

#### Настройка адреса

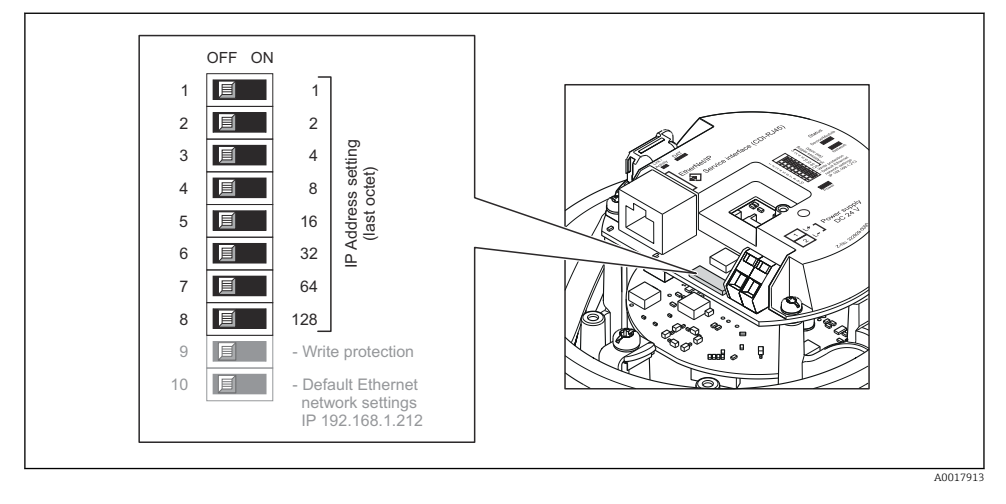

- Настройте требуемый IP-адрес, используя соответствующие DIP-переключатели на электронном модуле ввода/вывода.
  - └ Аппаратная адресация по настроенному IP-адресу активируется через 10 с.

### 5.6 Обеспечение степени защиты

Измерительный прибор соответствует всем требованиям соответствия степени защиты IP66/67, тип изоляции 4X.

Для гарантированного обеспечения степени защиты IP66/67 (тип изоляции 4X) после электрического подключения выполните следующие действия:

- 1. Убедитесь в том, что уплотнения корпуса чистые и закреплены правильно.
- 2. При необходимости просушите, очистите или замените уплотнения.
- 3. Затяните все винты на корпусе и прикрутите крышки.
- 4. Плотно затяните кабельные вводы.

 Во избежание проникновения влаги через кабельный ввод: Проложите кабель так, чтобы он образовал обращенную вниз петлю ("водяную ловушку") перед кабельным вводом.

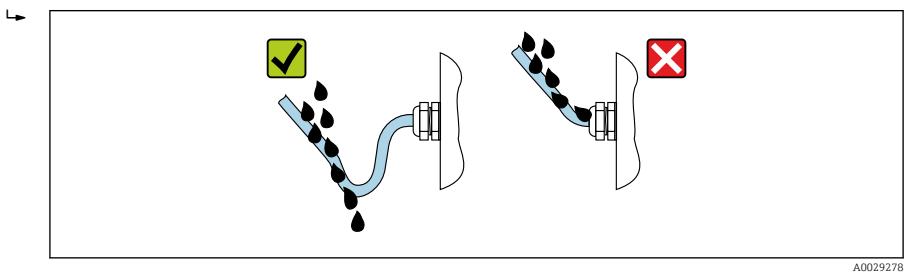

6. Вставьте заглушки в неиспользуемые кабельные вводы.

# 5.7 Проверка после подключения

| Измерительный прибор или кабели не повреждены (внешний осмотр)?                                                            |  |
|----------------------------------------------------------------------------------------------------|--|
| Используемые кабели соответствуют требованиям > 🗎 12?                                                                      |  |
| Кабели уложены надлежащим образом (без натяжения)?                                                                         |  |
| Все кабельные вводы установлены, плотно затянуты и герметичны? Кабель имеет петлю для обеспечения влагоотвода → 🗎 19?      |  |
| В зависимости от исполнения прибора: все разъемы приборов плотно затянуты $ ightarrow 	extbf{B}$ 15?                       |  |
| Напряжение питания соответствует техническим требованиям, указанным на заводской табличке преобразователя ?                |  |
| Правильно ли выбрана схема подключения к клеммам или расположения контактов в разъеме<br>→ 🗎 14?                           |  |
| Если присутствует напряжение питания: светодиодный индикатор питания на электронном модуле преобразователя горит зеленым ? |  |
| В зависимости от исполнения корпуса: крепежный зажим или крепежный винт плотно затянут?                                    |  |

# 6 Опции управления

# 6.1 Обзор опций управления

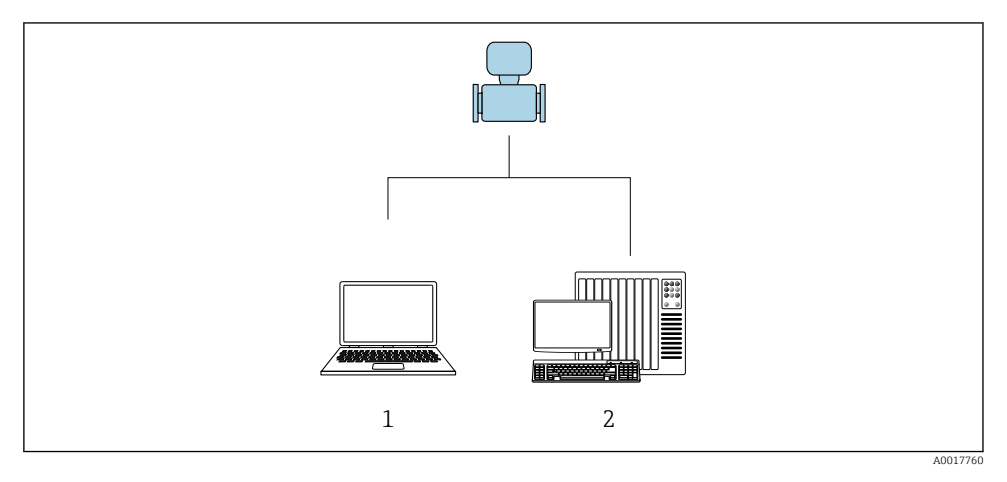

- 1 Компьютер с веб-браузером (например, Internet Explorer) или программным обеспечением FieldCare
- 2 Система автоматизации, например, RSLogix (Rockwell Automation), и рабочая станция для управления измерительными приборами со встроенным профилем 3-го уровня для RSLogix 5000 (Rockwell Automation)

# 6.2 Структура и функции меню управления

### 6.2.1 Структура меню управления

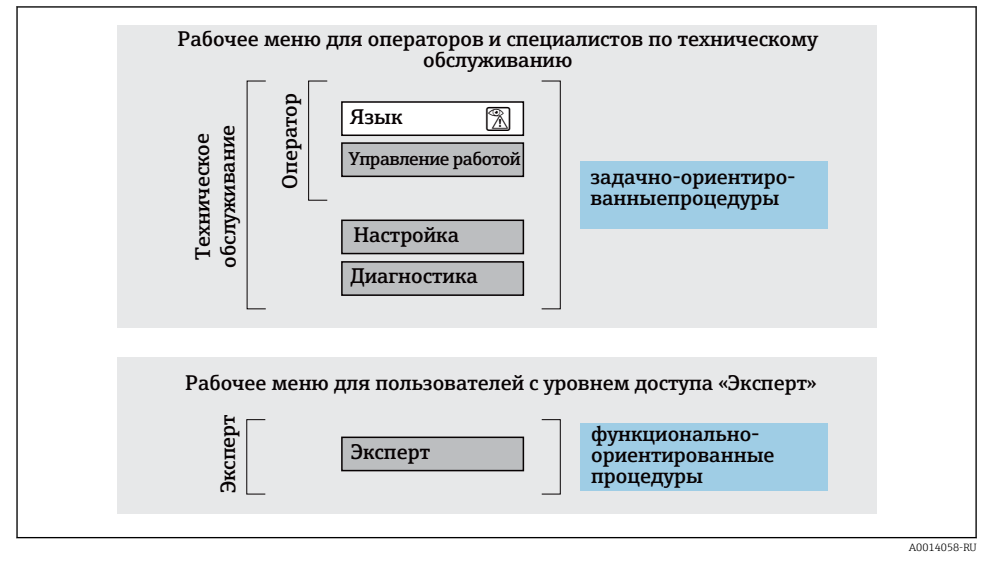

🖻 7 Схематичная структура меню управления

### 6.2.2 Принцип действия

Некоторые части меню присвоены определенным ролям пользователей (оператор, специалист по обслуживанию и т.д.). Каждая роль пользователя соответствует стандартным задачам в рамках жизненного цикла прибора.

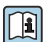

Детальная информация по принципу действия приведена в руководстве по эксплуатации прибора.

### 6.3 Доступ к меню управления посредством веб-браузера

### 6.3.1 Диапазон функций

Встроенный веб-сервер позволяет управлять прибором и настраивать его с помощью веб-браузера с подключением через сервисный интерфейс (CDI-RJ45). Помимо значений измеряемой величины, отображается информация о состоянии прибора, что позволяет отслеживать состояние прибора. Кроме того, доступно управление данными прибора и настройка сетевых параметров.

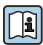

Дополнительную информацию о веб-сервере см. в специальной документации к прибору

### 6.3.2 Предварительные условия

### Аппаратное обеспечение ПК

| Интерфейс   | Компьютер должен иметь интерфейс RJ45                                  |
|-------------|------------------------------------------------------------------------|
| Подключение | Стандартный соединительный кабель Ethernet с разъемом RJ45             |
| Экран       | Рекомендуемый размер: ≥12 дюймов (в зависимости от разрешения дисплея) |

### Программное обеспечение ПК

| Рекомендуемые операционные<br>системы | Microsoft Windows 7 или новее. Поддерживается Microsoft Windows XP.                                                                                 |
|---------------------------------------|----------------------------------------------------------------------------------------------------|
| Поддерживаемые веб-браузеры           | <ul> <li>Microsoft Internet Explorer 8 или новее</li> <li>Microsoft Edge</li> <li>Mozilla Firefox</li> <li>Google Chrome</li> <li>Safari</li> </ul> |

### Настройки ПК

| Права пользователя                                    | Необходимо наличие прав пользователя, позволяющих настраивать<br>параметры TCP/IP и прокси-сервера (для установки IP-адреса, маски<br>подсети и т.д.) – например, прав администратора.                                                                                                    |  |
|-------------------------------------------------------|----------------------------------------------------------------------------------------------------|--|
| Настройка прокси-сервера в<br>параметрах веб-браузера | Параметр веб-браузера Use a Proxy Server for Your LAN (Использовать прокси-сервер для локальных подключений) должен быть <b>деактивирован</b> .                                                                                                    |  |
| JavaScript                                            | Поддержка JavaScript должна быть активирована.<br>Если активировать JavaScript невозможно:<br>в адресной строке веб-браузера введите http://XXX.XXX.XXX/<br>basic.html, например http://192.168.1.212/basic.html. В веб-браузере<br>будет запущено полнофункциональное, но при этом упрощенное<br>меню управления. |  |
| Сетевые соединения                                    | При подключении к измерительному прибору должны использоваться только активные сетевые соединения.                                                                                                    |  |
|                                                       | Все остальные сетевые соединения, такие как WLAN, необходимо деактивировать.                                                                                                    |  |

### В случае проблем с подключением:

### Измерительный прибор: через сервисный интерфейс CDI-RJ45

| Прибор               | Сервисный интерфейс CDI-RJ45                                  |
|----------------------|---------------------------------------------------------------|
| Измерительный прибор | Измерительный прибор имеет интерфейс RJ45.                    |
| Веб-сервер           | Веб-сервер должен быть активирован, заводская настройка: ВКЛ. |

-

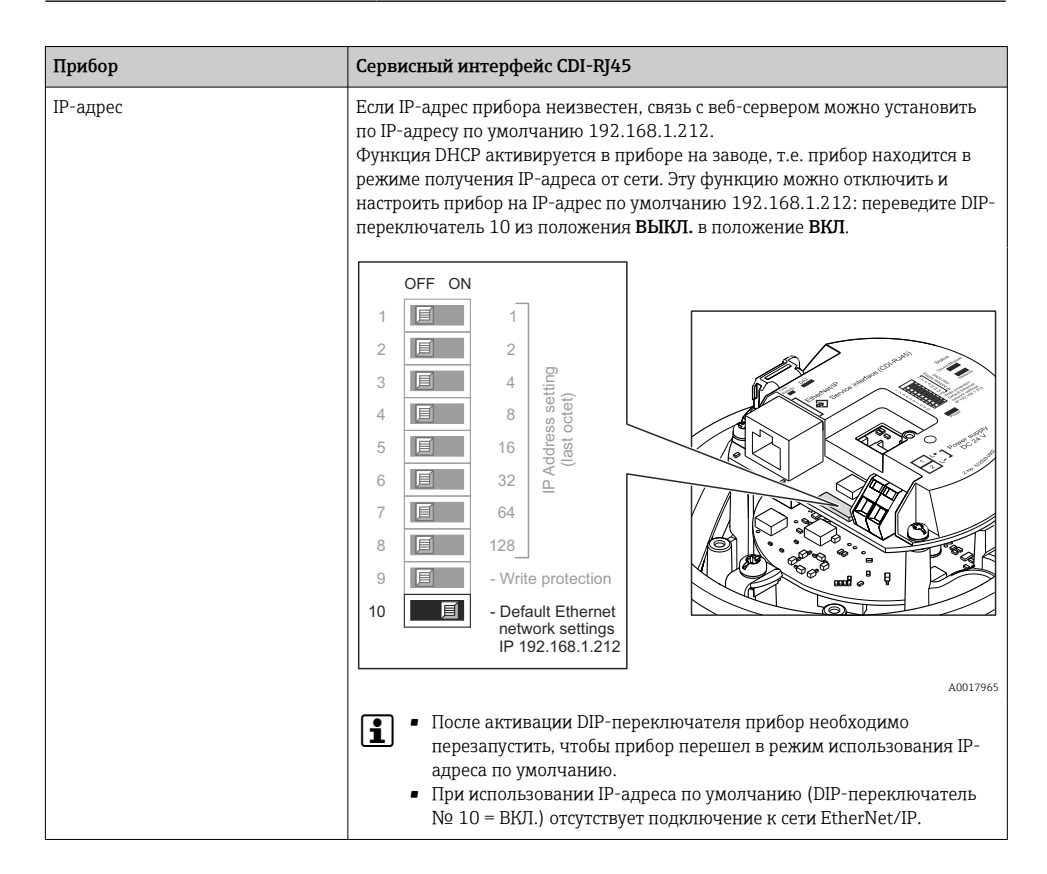

#### 6.3.3 Установление соединения

### Через сервисный интерфейс (CDI-RJ45)

Подготовка измерительного прибора

Настройка интернет-протокола на компьютере

Присвоить IP-адрес измерительному прибору можно различными способами:

- Протокол динамического конфигурирования хоста (DHCP), заводская настройка: IP-адрес автоматически назначается измерительному прибору автоматизированной системой (DHCP-сервер).
- Аппаратное назначение адреса: IP-адрес задается DIP-переключателями.
- Программное назначение адресов: IP-адрес вводится в поле параметр IP-адрес.
- DIP-переключатель для IP-адреса по умолчанию: Для установки сетевого соединения через сервисный интерфейс (CDI-RJ45): используется фиксированный IP-адрес 192.168.1.212.

Измерительный прибор работает по протоколу динамического конфигурирования хоста (DHCP) при выпуске с завода. То есть IP-адрес измерительного прибора автоматически назначается системой автоматизации (DHCP-сервером).

Чтобы установить сетевое подключение через сервисный интерфейс (CDI-RJ45): DIPпереключатель IP-адреса по умолчанию должен находиться в положении **ВКЛ**. Тогда у измерительного прибора будет IP-адрес: 192.168.1.212. Теперь этот адрес может использоваться для установки сетевого соединения.

- 1. С помощью DIP-переключателя 2 активируйте IP-адрес по умолчанию 192.168.1.212: .
- 2. Включите измерительный прибор.
- 3. Подключите его к ПК кабелем .
- **4.** Если не используется второй сетевой адаптер, закройте все приложения на портативном компьютере.
  - Приложения, требующие наличия сетевого соединения или доступа в интернет, такие как электронная почта, приложения SAP, Internet Explorer или Проводник.
- 5. Закройте все запущенные интернет-браузеры.
- 6. Настройте параметры интернет-протокола (TCP/IP) согласно таблице:

| IP-адрес          | 192.168.1.XXX, где XXX – любое сочетание цифр кроме 0, 212, 255 и выше → например, 192.168.1.213 |
|-------------------|--------------------------------------------------------------------------------------------------|
| Маска подсети     | 255.255.255.0                                                                                    |
| Шлюз по умолчанию | 192.168.1.212 или оставьте ячейки пустыми                                                        |

### Запуск веб-браузера

- 1. Запустите веб-браузер на компьютере.
- 2. Введите IP-адрес веб-сервера в адресной строке веб-браузера: 192.168.1.212
  - Появится страница входа в систему.

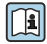

Если страница входа в систему не появляется или появляется не полностью, обратитесь к специальной документации по веб-серверу

#### 6.3.4 Вход в систему

| Код доступа | 0000 (заводская настройка); может быть изменена заказчиком |
|-------------|------------------------------------------------------------|
|-------------|------------------------------------------------------------|

### 6.3.5 Пользовательский интерфейс

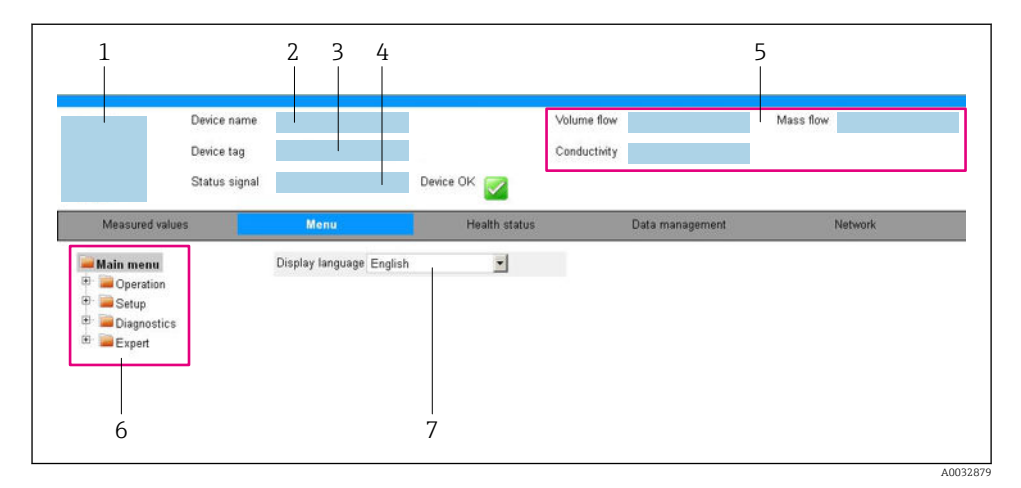

- 1 Изображение прибора
- 2 Имя прибора
- 3 Обозначение прибора
- 4 Сигнал состояния
- 5 Текущие значения измеряемых величин
- 6 Область навигации
- 7 Язык местного дисплея

#### Заголовок

В заголовке отображается следующая информация:

- Обозначение прибора
- Состояние прибора с сигналом состояния
- Текущие измеренные значения

#### Панель функций

| Функции                | Значение                                                                                                    |
|------------------------|----------------------------------------------------------------------------------------------------|
| Измеренные<br>значения | Отображение измеренных значений, определяемых измерительным прибором.                                                                                                    |
| Меню                   | <ul> <li>Вход в меню управления с измерительного прибора.</li> <li>Меню управления имеет одинаковую структуру в программном обеспечении.</li> <li>Подробная информация о структуре меню управления приведена в руководстве по эксплуатации измерительного прибора</li> </ul> |
| Состояние прибора      | Отображение текущих сообщений о диагностике в порядке приоритета.                                                                                                    |

| Функции               | Значение                                                                                                    |
|-----------------------|----------------------------------------------------------------------------------------------------|
| Управление<br>данными | <ul> <li>Обмен данными между ПК и измерительным прибором</li> <li>Конфигурация прибора:</li> <li>Загрузите настройки из прибора<br/>(формат XML, сохранение конфигурации);</li> <li>Сохраните настройки на приборе<br/>(формат XML, восстановление конфигурации).</li> <li>Журнал событий. Экспортируйте журнал событий (файл .csv).</li> <li>Документы. Экспортируйте документы:</li> <li>Экспортируйте записи резервного копирования данных<br/>(файл .csv, создание документы:</li> <li>Экспортируйте окументации по конфигурации точки измерения);</li> <li>Экспортируйте отчет о проверке<br/>(файл .Csv, доступно только при наличии программного пакета «Heartbeat<br/>Verification»).</li> <li>Файл для системной интеграции. При использовании полевых шин выгрузите драйверы<br/>прибора для системной интеграции из памяти прибора:<br/>EtherNet/IP: файл EDS</li> </ul> |
| Конфигурация сети     | <ul> <li>Настройка и проверка всех параметров, необходимых для установления соединения с измерительным прибором:</li> <li>Сетевые параметры (такие как IP-адрес, MAC-адрес);</li> <li>Информация о приборе (например, серийный номер, версия программного обеспечения).</li> </ul>                                                                                                    |
| Выход из системы      | Завершение работы и возврат к странице входа в систему.                                                                                                    |

#### Область навигации

Если выбрать функцию на панели функций, в области навигации появятся подменю этой функции. После этого можно выполнять навигацию по структуре меню.

#### Рабочая область

В зависимости от выбранной функции и соответствующих подменю в этой области можно выполнять различные действия, такие как:

- Настройка параметров
- Чтение измеренных значений
- Вызов справки
- Запуск выгрузки/загрузки

#### 6.3.6 Деактивация веб-сервера

Веб-сервер измерительного прибора можно активировать и деактивировать по необходимости с помощью параметра параметр **Функциональность веб-сервера**.

#### Навигация

Меню "Эксперт"  $\rightarrow$  Связь  $\rightarrow$  Веб-сервер

#### Обзор и краткое описание параметров

| Параметр                     | Описание                                 | Выбор                                                         |
|------------------------------|------------------------------------------|---------------------------------------------------------------|
| Функциональность веб-сервера | Активация и деактивация веб-<br>сервера. | <ul><li>Выключено</li><li>НТМL Off</li><li>Включено</li></ul> |

#### Функции меню параметр "Функциональность веб-сервера"

| Опция     | Описание                                                                                                    |
|-----------|----------------------------------------------------------------------------------------------------|
| Выключено | <ul><li>Веб-сервер полностью выключен.</li><li>Порт 80 блокирован.</li></ul>                                                                                                    |
| Включено  | <ul> <li>Все функции веб-сервера полностью доступны.</li> <li>Используется JavaScript.</li> <li>Пароль передается в зашифрованном виде.</li> <li>Любое изменение пароля также передается в зашифрованном виде.</li> </ul> |

#### Активация веб-сервера

Если веб-сервер деактивирован, то его можно активировать только с помощью параметра параметр **Функциональность веб-сервера** и с использованием следующих способов управления:

- С помощью управляющей программы "FieldCare"
- С помощью управляющей программы "DeviceCare"

#### 6.3.7 Выход из системы

- Перед выходом из системы при необходимости выполните резервное копирование данных с помощью функции **Управление данными** (выполнив выгрузку конфигурации из прибора).
- 1. На панели функций выберите пункт Выход из системы.
  - Появится начальная страница с полем входа в систему.
- 2. Закройте веб-браузер.
- 3. Если больше не требуется:

Выполните сброс измененных параметров интернет-протокола (TCP/IP) → 🗎 24.

Если связь с веб-сервером установлена по стандартному IP-адресу 192.168.1.212, необходимо перевести DIP-переключатель номер 10 (**ВКЛ** → **ВЫКЛ**). Затем IP-адрес снова активируется для сетевого соединения.

### 6.4 Доступ к меню управления посредством программного обеспечения

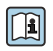

К меню управления также можно перейти с помощью программного обеспечения FieldCare и DeviceCare. См. руководство по эксплуатации прибора.

# 7 Системная интеграция

Подробное описание процедуры интеграции прибора в систему автоматизации (например, производства Rockwell Automation) доступно в виде отдельного документа: www.endress.com → Выберите страну → Автоматизация → Цифровые средства связи → Интеграция прибора Fieldbus → EtherNet/IP.

# 8 Ввод в эксплуатацию

### 8.1 Функциональная проверка

Перед вводом измерительного прибора в эксплуатацию:

- Убедитесь, что после монтажа и подключения были выполнены проверки.
- Контрольный список проверки после монтажа.
- Контрольный список проверки после подключения  $\rightarrow \square 20$ .

### 8.2 Установка языка управления

Заводская настройка: английский или региональный язык по заказу

Язык управления можно установить с помощью FieldCare, DeviceCare или посредством веб-сервера: Управление → Display language

### 8.3 Конфигурирование измерительного прибора

Меню **Настройка**с его подменю позволяют быстро запускать измерительный прибор в эксплуатацию. В меню нижнего уровня содержатся все параметры, необходимые для конфигурирования, например, параметры измерения или коммуникации.

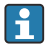

Подменю, доступные в конкретном приборе, могут различаться в зависимости от исполнения прибора (например, в части датчика).

| Подменю                                | Значение                                                                           |
|----------------------------------------|------------------------------------------------------------------------------------|
| Выбор среды                            | Определение среды                                                                  |
| Модификация выхода                     | Определение модификации выхода                                                     |
| Единицы системы                        | Настройка единиц измерения для всех измеренных значений                            |
| Связь                                  | Конфигурирование цифрового интерфейса связи                                        |
| Дисплей                                | Настройка индикации измеренного значения                                           |
| Отсечение при низком расходе           | Настройка отсечения при низком расходе                                             |
| Обнаружение частично заполненной трубы | Конфигурирование распознавания частично и полностью<br>незаполненного трубопровода |

### 8.4 Защита параметров настройки от несанкционированного доступа

Для защиты конфигурации измерительного прибора от несанкционированного изменения доступны следующие опции защиты от записи.

- Защита доступа к параметрам с помощью кода доступа .
- Защита доступа к локальному управлению с помощью ключа .
- Защита доступа к измерительному прибору с помощью переключателя защиты от записи .

Для получения дополнительной информации о защите настроек от несанкционированного доступа см. руководство по эксплуатации прибора.

# 9 Диагностическая информация

Все неисправности, обнаруженные измерительным прибором, отображаются как сообщение об ошибке в программном обеспечении после установления соединения и на домашней странице браузера после входа пользователя в систему.

Меры по устранению неисправностей предлагаются для каждого сообщения об ошибке, позволяя быстро решить проблему.

- В FieldCare: меры по устранению неисправностей отображаются на главной странице в отдельном поле под сообщением об ошибке: см. руководство по эксплуатации прибора.

|                                                                                                    | 1                                        |                                                                                                    |   |
|----------------------------------------------------------------------------------------------------|------------------------------------------|----------------------------------------------------------------------------------------------------|---|
| □ ☞ ■   @   @   @   □   m   te                                                                                                    | 10 10 10 10 10 10 10 10 10 10 10 10 10 1 | ₹ <b>₹ F :</b> 4 1 1 1 1                                                                                             |   |
| Название прибора:<br>Наименование прибора:<br>Сигнал состояния:                                                                                                    | Ххххххх<br>Ххххххх<br>Гроверка фуни      | Массовый расход: 🗭 12,34 кг/ч<br>Объемный расход: 🗭 12,34 м³/ч<br>щионирования (С)                                   |   |
| Хххххх<br>Р<br>Диагностика 1:<br>Р<br>Устранение проблем:                                                                                                    | С485 Модел<br>Деактивация                | Состояние исправности прибора                                                                                        |   |
| <ul> <li>№ Р</li> <li>Инструм. состояния доступ</li> <li>Эксплуатация</li> <li>№ Настройка</li> <li>↓ Пастройка</li> <li>↓ Пастностика</li> <li>↓ № Эксперт</li> </ul> | а: Техобслуживание                       | Соби (г)           Гроверка функционирования (С) <u>Лиатностика 1:</u> Рекомендации           по устранению проблем: | 2 |
|                                                                                                    |                                          | Выход за пределы спецификации (S)                                                                                    | 3 |

A0021799-RU

- 1 Строка состояния с сигналом состояния
- 2 Диагностическая информация
- 3 Информация по устранению с идентификатором обслуживания
- Примите отображаемые меры по устранению неисправности.

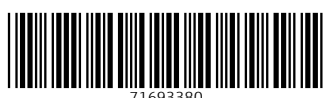

71693380

# www.addresses.endress.com

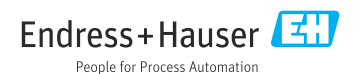